SEMAD Secretaria de Estado de Meio Ambiente e Desenvolvimento Sustentável

## Passo a passo para formalizar a VOTAÇÃO (são duas etapas)

### Edital de Convocação Copam Nº 01/2022 Processo eletivo Copam - 2023/2025

# ATENÇÃO: o candidato deverá atender as duas etapas para oficializar o seu voto.

### <u>1ª Etapa</u>

- 1. <u>Preenchimento da(s) "Cédula(s) de votação</u>": formulário eletrônico no qual o candidato habilitado deverá preencher a sua intenção de voto e gerar um PDF. O formulário está disponível para preenchiimento no portal dos Conselhos, sendo:
  - a. um de formulário para o Plenário e Câmaras e
  - b. outro formulário para as URCs.

Após o preenchimento, o candidato deve salvar a cédula preenchida em sua máquina para entregar no SEI.

### <u>2ª Etapa</u>

1. <u>Entrega oficial da cédula de votação no SEI</u>: "Entrega do voto", por meio de peticionamento intercorrente, com o mesmo número do processo de inscrição.

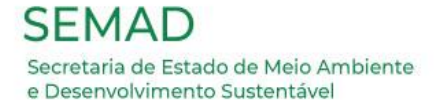

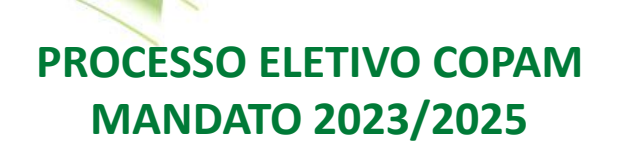

## PROCESSO DE VOTAÇÃO:

## 1<sup>ª</sup> ETAPA: PREENCHIMENTO DA(s) CÉDULA(s)

### COMPREENDENDO O FORMULÁRIO: ORIENTAÇÕES PARA REGISTRO DO VOTO VÁLIDO <u>ATENÇÃO!!!</u>

1º) Para preencher a(s) cédula(s), acesse o portal dos conselhos:

- a) Para preencher as cédulas das Câmaras e do Plenário:
- b) Para preencher as cédulas das URCs:

Os links serão disponibilizados na página dos Conselhos:

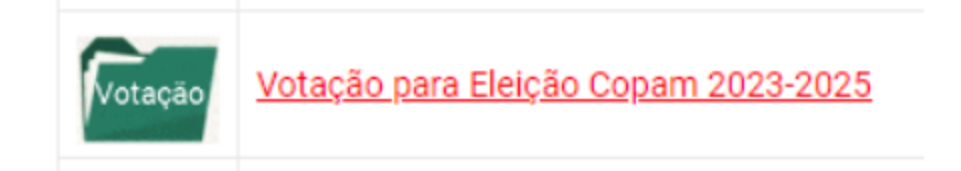

https://conselhos.meioambiente.mg.gov.br/eleicao-copam-2023-2025-recomposicao

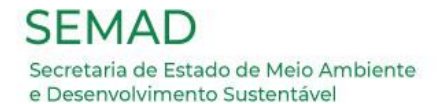

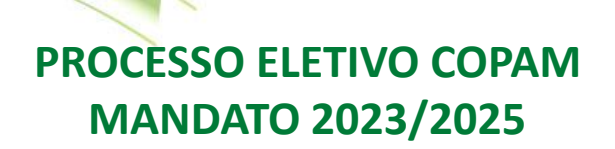

### COMPREENDENDO O FORMULÁRIO: ORIENTAÇÕES PARA REGISTRO DO VOTO VÁLIDO <u>ATENÇÃO!!!</u>

<u>Representante legal</u>: Antes de iniciar o preenchimento da(s) cédula(s), será necessário informar o seu nome e o nome da entidade que você representa e depois clicar no botão "submeter":

|      |                  | INÍCIO       | ٠       | COPAM          | ٠  | CERH-MG |  |
|------|------------------|--------------|---------|----------------|----|---------|--|
|      |                  |              |         |                |    | 1       |  |
| Pree | ncha seu nome co | ompleto:     |         |                |    |         |  |
| Pree | ncha o nome com  | npleto da er | ntidade | que representa | a: |         |  |
| Sub  | meter            |              |         |                |    |         |  |

**Observação:** Lembramos que a marcação incorreta ou não feita, por equívoco ou esquecimento, tornará o voto inválido. Verifique a qual segmento pertence e sigas as instruções.

#### Importante:

### 1º) Após clicar no botão "submeter", o eleitor deverá ler a declaração e conferir se seu nome e o nome de a entidade que representa estão corretos.

Eu, "nome do representante legal", representante legal do(a) "nome da entidade que representa", declaro ter plena ciência do disposto no Edital de convocação Copam nº 1 de 2022, que rege a eleição do Conselho Estadual de Política Ambiental (Copam) e que tenho ciência de que o voto proferido nesta cédula só terá validade e será computado após peticionar (peticionamento intercorrente) a entrega deste documento em formato PDF no SEI, no mesmo processo criado anteriormente para a inscrição.

#### <mark>Obs:</mark>

O eleitor deverá repetir esse processo, caso seja eleitor nas unidades colegiadas: Plenário/Câmaras e também para Unidade Regional Colegiada (URCs)

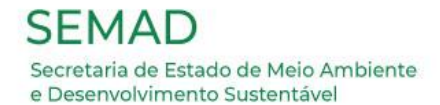

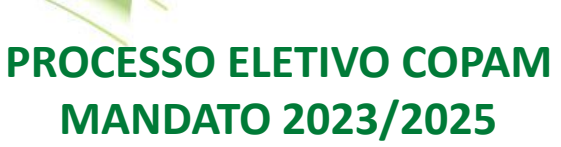

### COMPREENDENDO O FORMULÁRIO: ORIENTAÇÕES PARA REGISTRO DO VOTO VÁLIDO <u>ATENÇÃO!!!</u>

b) Para preencher as cédulas das URCs:

- 1º) Selecione qual o segmento da entidade que representa;
- 2º) Selecione a URC que você está habilitado para votar.

|   | 警 Pi                                                       | roce  | sso de Eleição e reco     | mpo   | sição do COPAM biêni               | o 20 | 23 - 2025          |  |
|---|------------------------------------------------------------|-------|---------------------------|-------|------------------------------------|------|--------------------|--|
|   | Selecione                                                  | o seg | gmento no qual sua entida | ade s | e enquadra:                        |      |                    |  |
| 1 |                                                            |       | Entidades de ensino       |       | Organizações não<br>governamentais |      | Associações civis  |  |
|   | Selecione as câmaras nas quais está habilitado para votar: |       |                           |       |                                    |      |                    |  |
|   |                                                            |       | URC Alto São<br>Francisco |       | URC Central<br>Metropolitana       |      | URC Jequitinhonha  |  |
| 2 |                                                            |       | URC Leste Mineiro         |       | URC Noroeste de<br>Minas           |      | URC Norte de Minas |  |
|   |                                                            |       | URC Sul de Minas          |       | URC Triângulo Mineiro              |      | URC Zona da Mata   |  |

**Observação:** Lembramos que a marcação incorreta ou não feita, por equívoco ou esquecimento, tornará o voto inválido. Verifique a qual segmento pertence e siga as instruções.

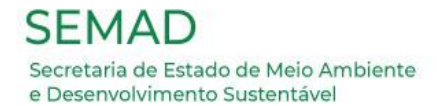

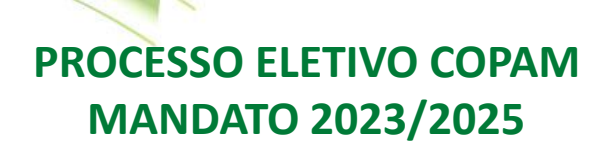

### COMPREENDENDO O FORMULÁRIO: ORIENTAÇÕES PARA REGISTRO DO VOTO VÁLIDO <u>ATENÇÃO!!!</u>

- a) Para preencher as cédulas das Câmaras e do Plenário:
  - 1º) Selecione qual o segmento da entidade que representa;
  - 2º) Selecione a URC que você está habilitado para votar.

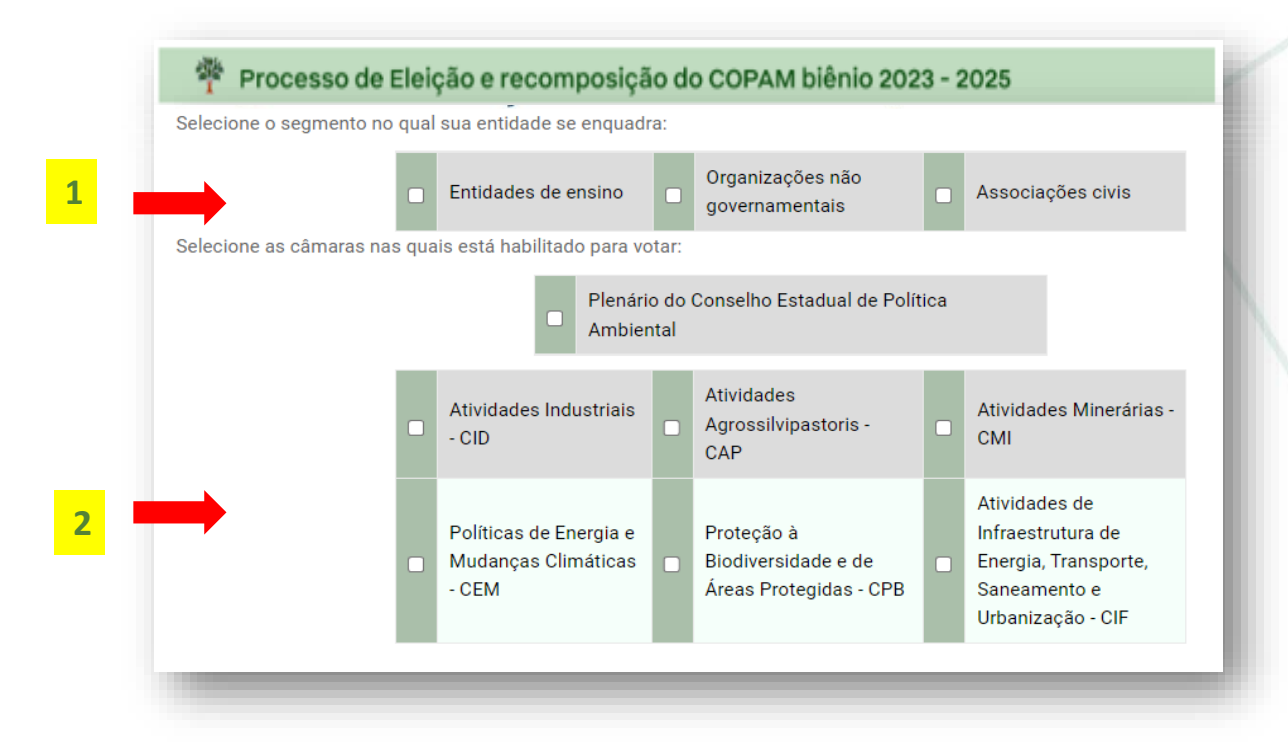

**Observação:** Lembramos que a marcação incorreta ou não feita, por equívoco ou esquecimento, tornará o voto inválido. Verifique a qual segmento pertence e siga as instruções.

SEMAD Secretaria de Estado de Meio Ambiente e Desenvolvimento Sustentável

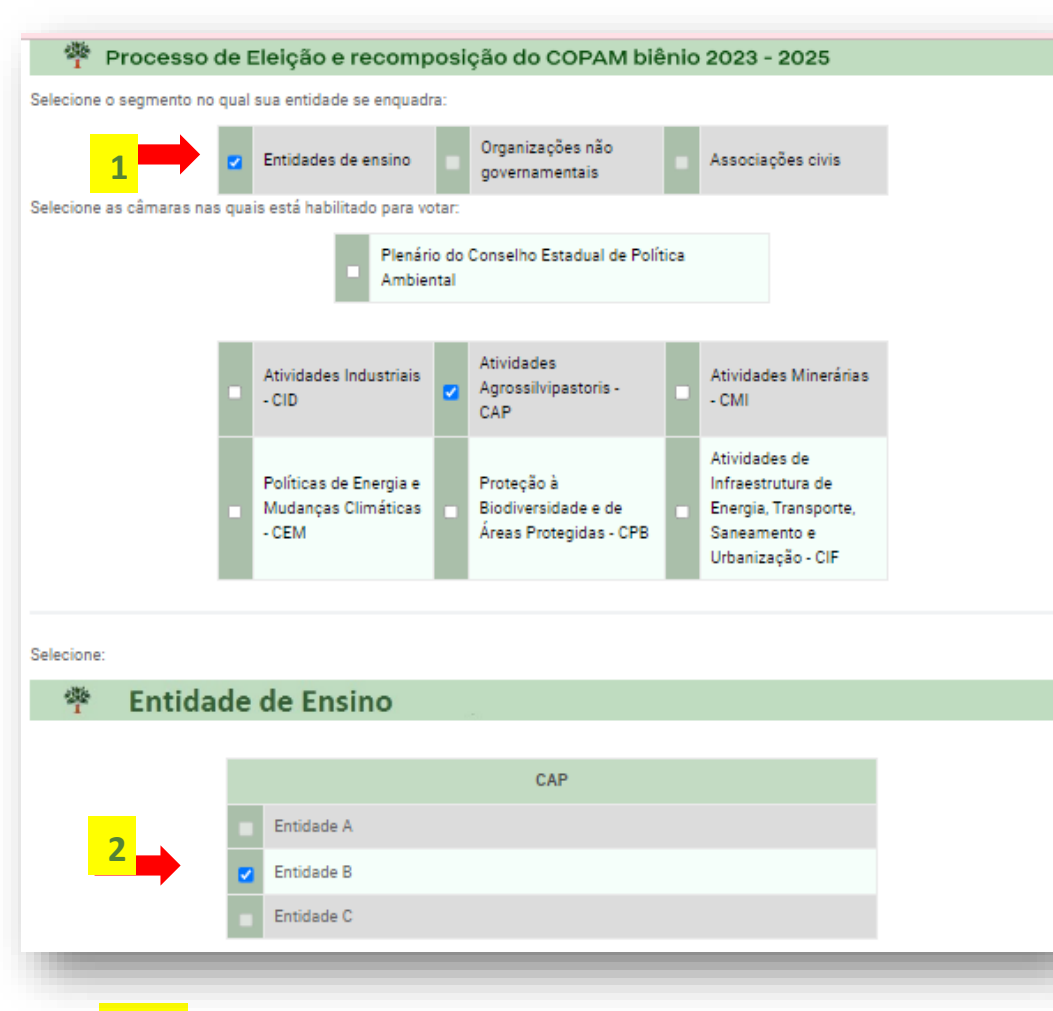

### PROCESSO ELETIVO COPAM MANDATO 2023/2025

Depois de selecionar todas as unidades colegiadas (Plenário e/ou Câmaras) e na outra cédula (URCs) pertinentes, o eleitor deverá rolar a tela para baixo para selecionar as entidades que receberão os seus votos em cada Câmara/Unidade Colegiada, conforme exemplificado na figura abaixo.

#### <mark>Obs:</mark>

O eleitor deverá repetir esse processo, caso seja eleitor nas unidades colegiadas:

Plenário/Câmaras e também para Unidade Regional Colegiada (URCs)

🖶 Imprimir

Após completar o preenchimento com todos os votos desejados em todas as Câmaras/Unidades Colegiadas, o eleitor deverá rolar a tela para o topo e clicar no botão "<u>Imprimi</u>r", no canto superior direito.

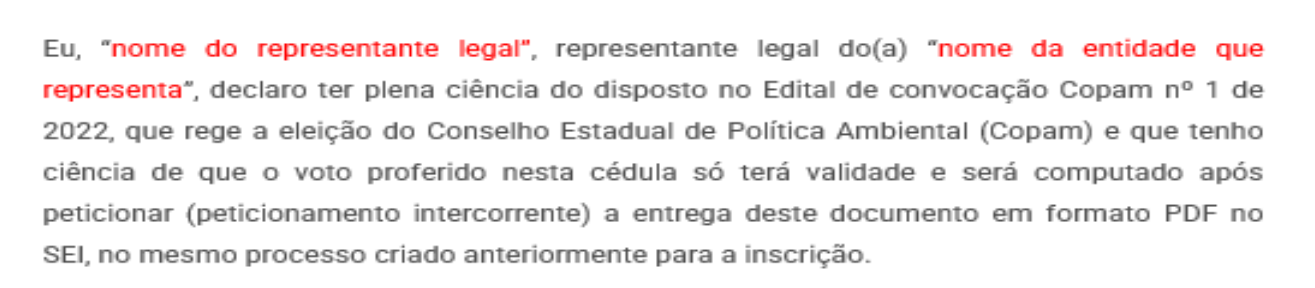

#### 🍄 Processo de Eleição e recomposição do COPAM biênio 2023 - 2025

Selecione o segmento no qual sua entidade se enquadra:

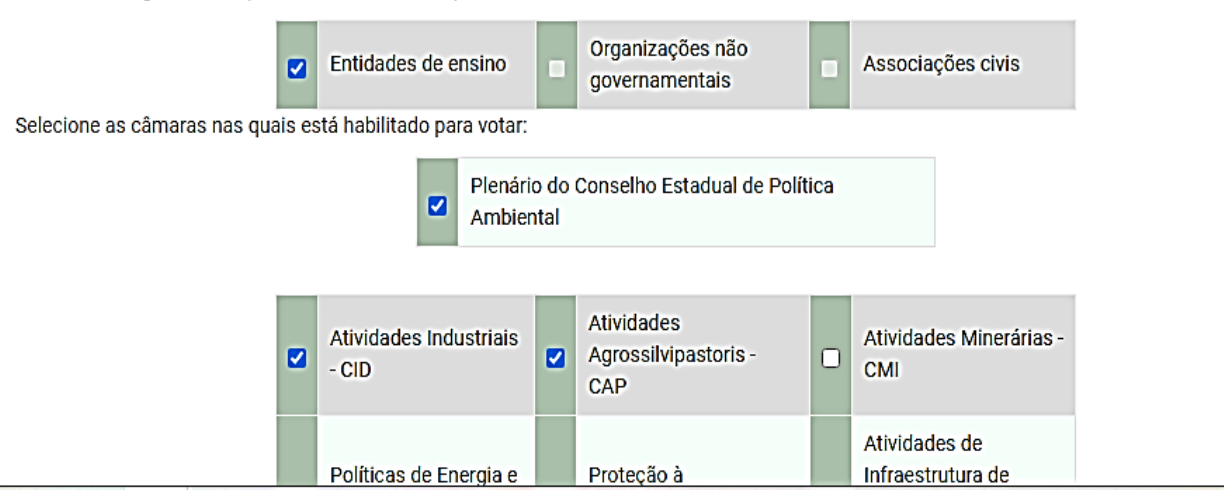

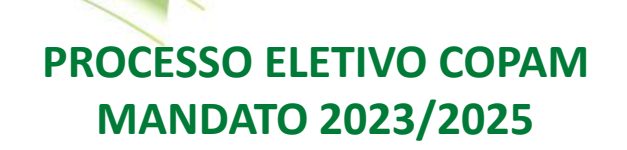

Feito isso o eleitor deverá selecionar o "Destino" como "Salvar como PDF", solicitando que todas as páginas sejam impressas e no formato "Retrato", conforme demonstrado na figura abaixo, e então clicar no botão salvar.

| ie reg<br>de qu<br>ar (pe                                          | ge a eleição do Cor<br>ue o voto proferid<br>aticionamento inter                                                                                                    | o nes<br>correi                                                          | o Estadual de Política<br>sta cédula só terá v<br>nte) a entrega deste                                                                                                    | a Am<br>valida<br>e doc                                            | biental (Copam) e o<br>ide e será computa<br>umento em formate                                                                                                    | ue tenho<br>do após<br>PDF no                                                         | Imprimir        |                | 2 páginas |
|--------------------------------------------------------------------|----------------------------------------------------------------------------------------------------|--------------------------------------------------------------------------|----------------------------------------------------------------------------------------------------|--------------------------------------------------------------------|----------------------------------------------------------------------------------------------------|---------------------------------------------------------------------------------------|-----------------|----------------|-----------|
| Proc                                                               | o processo criado a<br>cesso de Eleição                                                                                                    | o e re                                                                   | ormente para a inscri<br>ecomposição do (                                                                                                    | cop                                                                | AM biênio 2023 -                                                                                                    | 2025                                                                                  | Destino 🛑       | Salvar como PD | F 🔻       |
|                                                                    | Entidades de ensino                                                                                                    |                                                                          | Organizações não<br>governamentais<br>do pera votar:                                                                                                    |                                                                    | Associações civis                                                                                                    |                                                                                       | Páginas         | Tudo           | -         |
|                                                                    | URC Alto São<br>Francisco                                                                                                    |                                                                          | URC Central<br>Metropolitana                                                                                                    |                                                                    | URC Jequitinhonha                                                                                                    |                                                                                       |                 |                |           |
|                                                                    | URC Leste Mineiro                                                                                                    |                                                                          | URC Noroeste de<br>Minas                                                                                                    | •                                                                  | URC Norte de Minas                                                                                                    |                                                                                       | Layout 📄        | Retrato        | -         |
|                                                                    | URC Sul de Minas                                                                                                    |                                                                          | URC Triangulo Mineiro                                                                                                    |                                                                    | URC Zona da Mata                                                                                                    |                                                                                       |                 |                |           |
| lade                                                               | es de ensino                                                                                                    |                                                                          | 180 150                                                                                                    |                                                                    |                                                                                                    |                                                                                       | Mais definições |                | ~         |
|                                                                    | Entidade A                                                                                                    |                                                                          | UNC JEQ                                                                                                    |                                                                    |                                                                                                    |                                                                                       |                 |                |           |
|                                                                    | Entidade B                                                                                                    |                                                                          |                                                                                                    |                                                                    |                                                                                                    |                                                                                       |                 |                |           |
|                                                                    | Entidade C                                                                                                    |                                                                          |                                                                                                    |                                                                    |                                                                                                    |                                                                                       |                 |                |           |
|                                                                    |                                                                                                    |                                                                          | URC NOR                                                                                                    |                                                                    |                                                                                                    |                                                                                       |                 |                |           |
|                                                                    | Entidade A                                                                                                    |                                                                          |                                                                                                    |                                                                    |                                                                                                    |                                                                                       |                 |                |           |
|                                                                    | 2 Entidade C                                                                                                    |                                                                          |                                                                                                    |                                                                    |                                                                                                    |                                                                                       |                 |                |           |
|                                                                    |                                                                                                    |                                                                          | URC NM                                                                                                    |                                                                    |                                                                                                    |                                                                                       |                 |                |           |
| C                                                                  | Entidade A                                                                                                    |                                                                          |                                                                                                    |                                                                    |                                                                                                    |                                                                                       |                 |                |           |
|                                                                    | Entidade B                                                                                                    |                                                                          |                                                                                                    |                                                                    |                                                                                                    |                                                                                       |                 |                |           |
|                                                                    | Enfidade C                                                                                                    |                                                                          |                                                                                                    |                                                                    |                                                                                                    |                                                                                       |                 |                |           |
| pós re<br>trário<br>izar a<br>do vol<br>io de<br>anexar<br>icional | alizar o preenchimente<br>este deverá realizar as<br>"entrega do voto", voo<br>to": nexta etapa o repr<br>entrega do voto, conf<br>e "Documento Essenci<br>r o processo, preenche | o da ci<br>devida<br>cê devi<br>sentar<br>orme (<br>ial", qu<br>r o form | idula vocă deveră neces<br>as correções e proceder a<br>eră necessariamente Per<br>nte lagal (eleitor) deveră<br>cirentações do Edital e<br>e é ESTA CÉDULA de vot<br>multário de entrega e anee | sariar<br>a impr<br>ticion<br>preen<br>do pa<br>tação p<br>tação p | sente conferir se o voto<br>essão da sua cédula em<br>ar um Processo Interco<br>cher o "Documento prin<br>sao a passo (link xxxx<br>preenchida.<br>Cédula. PDF, o eleitor de | está correto.<br>104.<br>ente no SEI:<br>ipal*que é a<br>coxoz) e em<br>ená clicar em |                 |                |           |
| clicar<br>da no t                                                  | em peticionar e assin<br>SEL                                                                                                    | ar elet                                                                  | tronicamente o processo                                                                                                    | o utili                                                            | zando a mesma senha                                                                                                    | le acesso já                                                                          |                 | Salvar         | Cancelar  |

**<u>Pronto!</u>** O(s) arquivo(s) PDF(s) será(m) salvo(s) em seu computador, na pasta selecionada pelo usuário. Este(s) arquivo(s) deverá(ão) ser anexado(S) ao devido processo intercorrente SEI, na data correta do seu segmento, de acordo com o cronograma do Edital. Um equivalente digital a depositar a cédula de votação na urna.

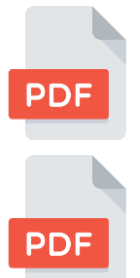

Voto Plenário e Câmaras Técnicas

Voto Unidade Regionais Colegiadas

Atenção: O procedimento deverá ser realizado duas vezes, caso o eleitor vote em unidades colegiadas "Plenário e Câmaras" e também em "URCs". Salvar dois arquivos e peticionar os dois no processo criado no ato da inscrição, por meio de peticionamento intercorrente, no sistema SEI.

SEMAD Secretaria de Estado de Meio Ambiente e Desenvolvimento Sustentável

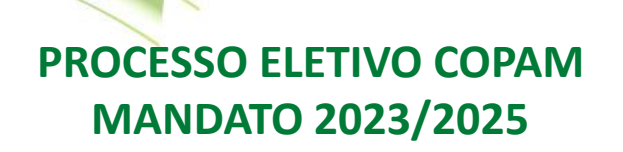

## PROCESSO DE VOTAÇÃO:

## 2ª ETAPA: Entrega oficial do voto

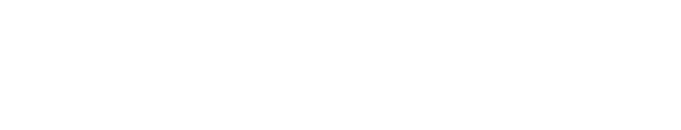

## Entrega oficial do voto no sistema SEI:

Atenção ao dia estabelecido no Edital para a entrega oficial do voto, de acordo com o segmento da sua entidade:

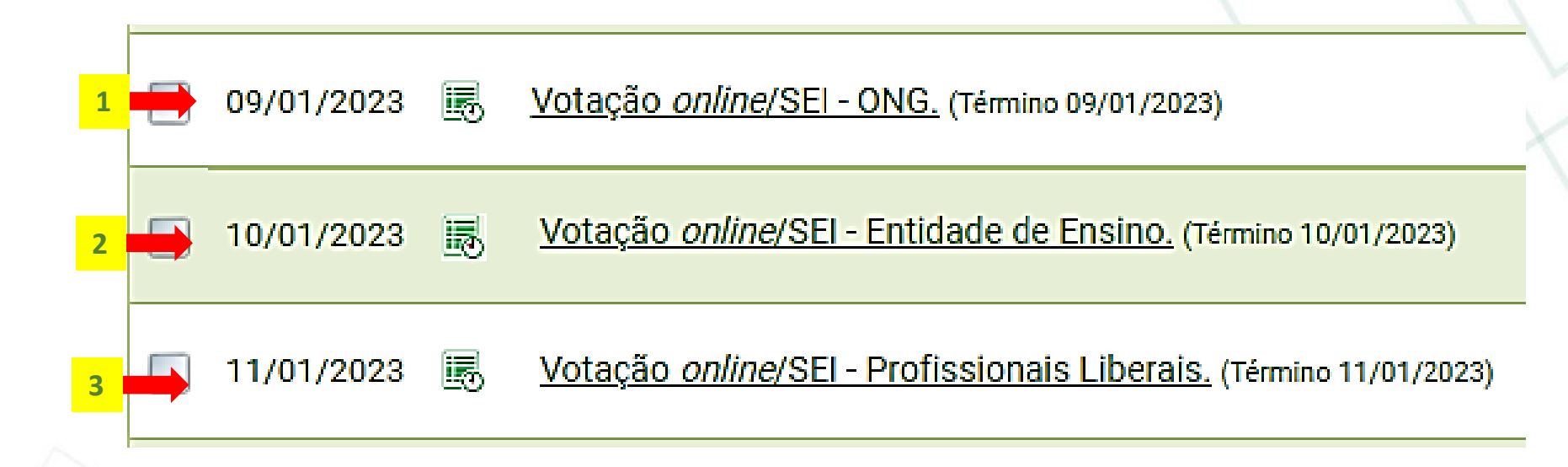

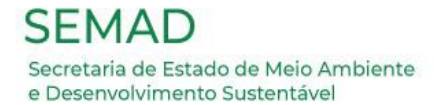

### <u>1º Passo</u>

- Acesse o Sistema Eletrônico de informações SEI (Usuário externo), a partir do link:
- https://www.sei.mg.gov.br/sei/controlador\_externo.php?acao=usuario\_externo\_logar&id\_o rgao\_acesso\_externo=0

| GOVERNO DO ESTADO DE MINAS GERAIS |                                               |
|-----------------------------------|-----------------------------------------------|
| sei.                              |                                               |
|                                   |                                               |
|                                   |                                               |
|                                   |                                               |
|                                   |                                               |
|                                   | Acesso para Usuários Externos                 |
|                                   | E-mail:                                       |
|                                   | Senha:                                        |
| Se                                |                                               |
|                                   | Confirma Esqueri minha senha                  |
|                                   | Clique aquí se você ainda não está cadastrado |
|                                   |                                               |

Será exibida a seguinte tela:

Nesta página: Digite o e-mail e a senha cadastrados. Após, clique em "Confirma".

SEMAD Secretaria de Estado de Meio Ambiente e Desenvolvimento Sustentável

### PROCESSO ELETIVO COPAM MANDATO 2023/2025

| GOVERNO DO ESTADO DE I                 | MINAS GERAIS                                   |                                                        |      |              |                   |               |
|----------------------------------------|------------------------------------------------|--------------------------------------------------------|------|--------------|-------------------|---------------|
| sei.                                   |                                                |                                                        |      |              | Men               | u 🞗 🍕         |
| Controle de<br>Acessos<br>Externos     | Controle de Ac                                 | essos Externos                                         |      |              |                   |               |
| Alterar Senha                          |                                                | 19                                                     |      |              |                   |               |
| Pesquisa Pública                       |                                                |                                                        |      | Lista de Ace | essos Externos (3 | 3 registros): |
| Peticionamento                         | Processo                                       | Documento                                              | Тіро | Liberação    | Validade          | Ações         |
| Recibos<br>Eletrônicos de<br>Protocolo | 1370.01.0000618/20<br>SEMAD - Inscrição Proces | <mark>223-</mark><br>sso Eleição Copam 2023-2025 - ONG |      | 05/01/2023   | 12/12/2122        |               |
| Intimações<br>Eletrônicas              |                                                |                                                        |      |              |                   |               |
| Informações<br>sobre o SEI             |                                                |                                                        |      |              |                   |               |

<u>**1º Passo:**</u> Clique no número do processo correspondente ao gerado no ato da inscrição.

<u>2º Passo:</u> Clique no botão"peticionamento intercorrente", no canto superior direito da tela.

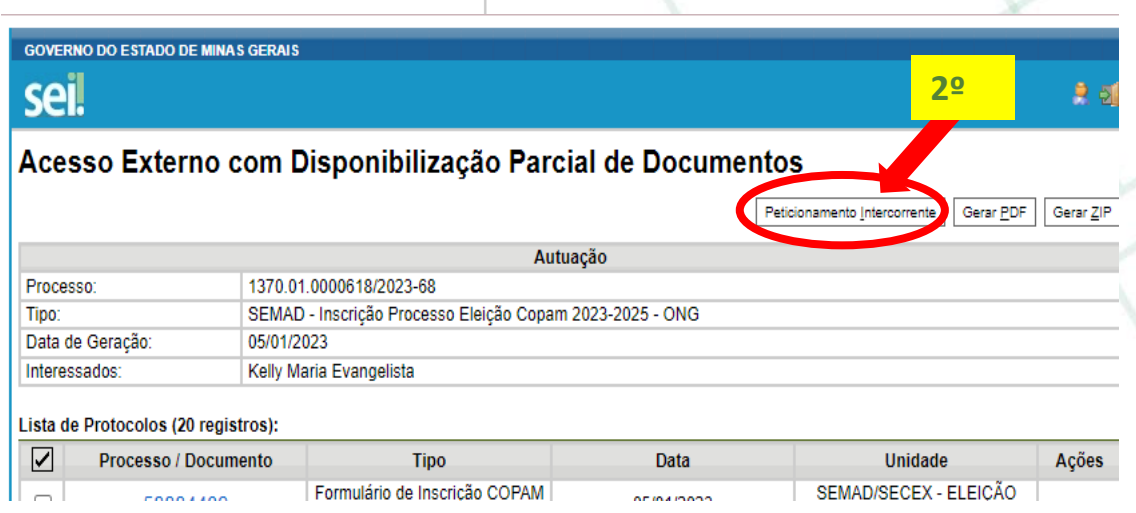

**1**<sup>**•**) Selecione o(s) arquivo(s) PDF (cédula de votação) gerado(s) no site dos Conselhos no formulário de VOTO.</sup>

2º) Digite: VOTO

- <u>3º)</u> Digite: Entrega oficial do voto
- 4º) Marque: Nato digital

# PROCESSO ELETIVO COPAM MANDATO 2023/2025

Este peticionamento serve para protocolizar documentos em processos já existentes. Condicionado ao número do processo e parametrizações da administração sobre o Tipo de Processo correspondente, os documentos poderão ser incluídos diretamente no processo indicado ou em processo novo relacionado.

| Processo                    |                                                              |                                 |                     |       |
|-----------------------------|--------------------------------------------------------------|---------------------------------|---------------------|-------|
| <u>l</u> úmero:             | Tipo:                                                        |                                 |                     |       |
| Processo                    | Tipo                                                         | Peticionamento<br>Intercorrente | Data de<br>Autuação | Ações |
| 1370.01.0000618/2023-<br>68 | SEMAD - Inscrição Processo Eleição Copam 2023-<br>2025 - ONG | Direto no Processo<br>Indicado  | 05/01/2023          | ×     |

#### Documentos

Orientações

Os documentos devem ser carregados abaixo, sendo de sua exclusiva responsabilidade a conformidade entre os dados informados e os documentos. Os Níveis de Acesso que forem indicados abaixo estarão condicionados à análise por servidor público, que poderá alterá-los a qualquer momento sem necessidade de prévio aviso.

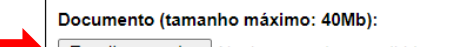

Peticionamento Intercorrente

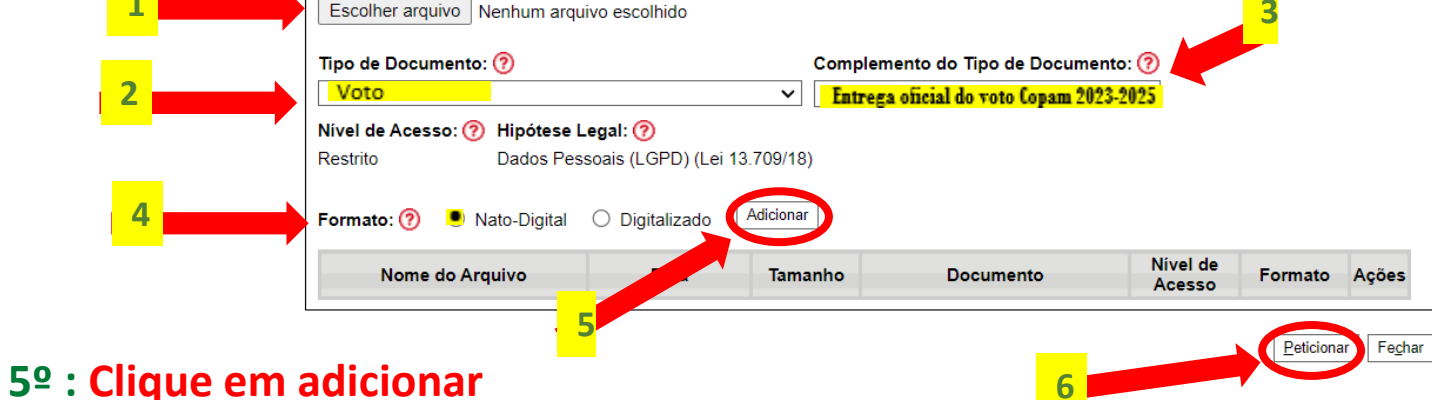

### <u>6º</u>: <u>Clique em PETICIONAR!</u>

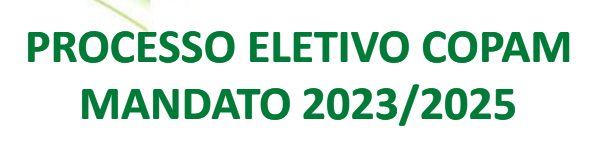

| Processo                                                                                                    |                                                                                                    |                                                                                                    |                                                                                                    |                                                                |                                                                     |            |
|----------------------------------------------------------------------------------------------------|----------------------------------------------------------------------------------------------------|----------------------------------------------------------------------------------------------------|----------------------------------------------------------------------------------------------------|----------------------------------------------------------------|---------------------------------------------------------------------|------------|
| úmero:                                                                                                    | Tipo:                                                                                                    |                                                                                                    |                                                                                                    |                                                                |                                                                     |            |
| Va                                                                                                    | dar                                                                                                    |                                                                                                    |                                                                                                    |                                                                |                                                                     |            |
| Processo                                                                                                    | Tip                                                                                                    | 00                                                                                                    | Peticionamento Inte                                                                                                    | rcorrente                                                      | Data de Autuação                                                    | Ações      |
| 1370.01.0000618/2023-68 S                                                                                                    | EMAD - Inscrição Processo Ele                                                                                                    | eição Copam 2023-2025 -                                                                                                    | - ONG Direto no Processo                                                                                                    | Indicado                                                       | 05/01/2023                                                          | ×          |
| documentos devem ser carregados<br>e forem indicados abaixo estarão cor<br>cumento (tamanho máximo: 40Mb<br>scolher arquivo Nenhum arquivo es<br>to de Documento: ?                                                                                                    | abaixo, sendo de sua exclusiva<br>dicionados à análise por servio<br>:<br>colhido<br>Comp                                                                          | a responsabilidade a conf<br>tor público, que poderá al<br>lemento do Tipo de Doc                                                        | formidade entre os dados informados<br>Iterá-los a qualquer momento sem n<br>cumento: ⑦                                         | s e os docum<br>ecessidade o                                   | entos. Os Níveis de A<br>e prévio aviso.                            | (Cesso     |
| s documentos devem ser carregados<br>le forem indicados abaixo estarão cor<br>ocumento (tamanho máximo: 40Mb<br>Escolher arquivo Nenhum arquivo es<br>po de Documento: ⑦<br>Voto<br>Voto<br>vel de Acesso: ⑦ Hipótese Legal<br>estrito Dados Pessoais                                                                                     | abaixo, sendo de sua exclusiva<br>dicionados à análise por servio<br>colhido<br>Comp<br>Comp<br>(LGPD) (Lei 13.70)<br>igitalizado Adicionar                        | a responsabilidade a conf<br>dor público, que poderá al<br>lemento do Tipo de Doc<br>rega oficial do voto Copam 2                        | formidade entre os dados informados<br>Iterá-los a qualquer momento sem n<br>cumento: ⑦<br>2023-2025                            | e es docum<br>ecessidade d                                     | entos. Os Níveis de A<br>e prévio aviso.                            | (Cesso     |
| documentos devem ser carregados<br>e forem indicados abaixo estarão cor<br>ocumento (tamanho máximo: 40Mb<br>iscolher arquivo Nenhum arquivo es<br>to de Documento: ⑦<br>//oto<br>//oto<br>//el de Acesso: ⑦ Hipótese Legal<br>istrito Dados Pessoais<br>rmato: ⑦ ● Nato-Digital O D<br>Nome do Arquivo                                   | abaixo, sendo de sua exclusiva<br>dicionados à análise por servio<br>::<br>colhido                                                                                 | a responsabilidade a conf<br>dor público, que poderá al<br>lemento do Tipo de Doc<br>rega oficial do voto Copam 2<br>Tamanho             | formidade entre os dados informados<br>literá-los a qualquer momento sem n<br>cumento: ⑦<br>2023-2025                           | e e os docum<br>ecessidade o<br>Nível de<br>Acesso             | entos. Os Níveis de A<br>e prévio aviso.<br>Formato                 | Ações      |
| s documentos devem ser carregados<br>le forem indicados abaixo estarão cor<br>ocumento (tamanho máximo: 40Mb<br>Escolher arquivo Nenhum arquivo es<br>po de Documento: (?)<br>Voto<br>Voto<br>vel de Acesso: (?) Hipótese Legal<br>estrito Dados Pessoais<br>remato: (?) (•) Nato-Digital C<br>Nome do Arquivo<br>Entrega do voto URC.pdf | abaixo, sendo de sua exclusiva<br>dicionados à análise por servio<br>::<br>colhido<br>(LGPD) (Lei 13.70 )<br>bigitalizado Adicionar<br>Data<br>06/01/2023 15:00:20 | a responsabilidade a conf<br>dor público, que poderá al<br>lemento do Tipo de Doc<br>rega oficial do voto Copam 2<br>Tamanho<br>11.47 Kb | formidade entre os dados informados<br>Iterá-los a qualquer momento sem n<br>2023-2025<br>Documento<br>Voto Entrega do voto URC | e e os docum<br>ecessidade o<br>Nível de<br>Acesso<br>Restrito | entos. Os Níveis de A<br>e prévio aviso.<br>Formato<br>Nato-Digital | Ações<br>X |

## Obs: o SEI permite a inserção de dois arquivos, bastando repetir o processo, caso você seja eleitor em Câmaras e URCs.

1: Escreva: Cidadão

#### **<u>2</u><u>2</u><b>:** Digite a sua senha

#### <u>3</u><sup>2</sup>: Clique no botão assinar (canto superior direito)

Sei.mg.gov.br/sei/controlador\_externo.php?id\_procedimento=67237880&id\_tipo\_procedimento=100048739&ac...
Concluir Peticionamento - Assinatura Eletrônica - Q
Assinar Fechar

A confirmação de sua senha de acesso iniciará o peticionamento e importa na aceitação dos termos e condições que regem o processo eletrônico, além do disposto no credenciamento prévio, e na assinatura dos documentos nato-digitais e declaração de que são autênticos os digitalizados, sendo responsável civil, penal e administrativamente pelo uso indevido. Ainda, são de sua exclusiva responsabilidade: a conformidade entre os dados informados e os documentos; a conservação dos originais em papel de documentos digitalizados até que decaia o direito de revisão dos atos praticados no processo, para que, caso solicitado, sejam apresentados para qualquer tipo de conferência; a realização por meio eletrônico de todos os atos e comunicações processuais com o próprio Usuário Externo ou, por seu intermédio, com a entidade porventura representada; a observância de que os atos processuais se consideram realizados no dia e hora do recebimento pelo SEI, considerando-se tempestivos os praticados até as 23h59min59s do último dia do prazo, considerado sempre o horário oficial de Brasília, independente do fuso horário em que se encontre; a consulta periódica ao SEI, a fim de verificar o recebimento de intimações eletrônicas.

×

#### Usuário Externo:

Kelly Maria Evangelista

#### Cargo/Função:

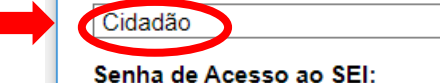

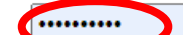

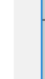

n1 CE

de rv

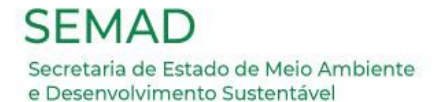

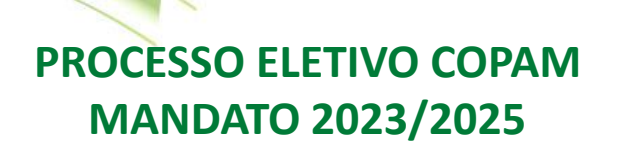

### PRONTO! PROCESSO DE VOTAÇÃO FORMALIZADO!

Um recibo eletrônico de Protocolo será enviado para o e-mail cadastrado e também anexado ao processo.

Na tela será possível conferir a data e horário de formalização do Processo. Para verificar o conteúdo anexado, basta clicar no processo desejado, se for o caso.

|                                                                                                    | Recibo Eletrônico de Protocolo - 58880656                                                                                                    |  |  |  |  |  |  |
|----------------------------------------------------------------------------------------------------|----------------------------------------------------------------------------------------------------|--|--|--|--|--|--|
| Usuário Externo (signatário):                                                                                                    | JEIZA FERNANDA AUGUSTA DE ALMEIDA                                                                                                    |  |  |  |  |  |  |
| Data e Horário:                                                                                                    | 05/01/2023 14:03:25                                                                                                    |  |  |  |  |  |  |
| Tipo de Peticionamento:                                                                                                    | Intercorrente                                                                                                    |  |  |  |  |  |  |
| Número do Processo:                                                                                                    | 1370.01.0050624/2022-52                                                                                                    |  |  |  |  |  |  |
| Interessados:                                                                                                    |                                                                                                    |  |  |  |  |  |  |
| JEIZA FERNANDA AUGUSTA DE ALMEIDA                                                                                                    |                                                                                                    |  |  |  |  |  |  |
| Protocolos dos Documentos (Número SEI):                                                                                                    |                                                                                                    |  |  |  |  |  |  |
| - Voto Entrega oficial de voto Copam 2023-2025                                                                                                    | 58880655                                                                                                    |  |  |  |  |  |  |
| O Usuário Externo acima identificado foi previamente avisado que o peti<br>dos documentos nato-digitais e declaração de que são autênticos os digi<br>documentos estariam condicionados à análise por servidor público, que                                                                                                    | cionamento importa na aceitação dos termos e condições que regem o processo eletrônico, além do disposto no credenciamento prévio, e na assinatura<br>italizados, sendo responsável civil, penal e administrativamente pelo uso indevido. Aínda, foi avisado que os níveis de acesso indicados para os<br>poderá alterá-los a qualquer momento sem necessidade de prévio aviso, e de que são de sua exclusiva responsabilidade:                                                                                                    |  |  |  |  |  |  |
| <ul> <li>a conformidade entre os dados informados e os documentos;</li> <li>a conservação dos originais em papel de documentos digitalizado</li> <li>a realização por meio eletrônico de todos os atos e comunicações</li> <li>a observância de que os atos processuais se consideram realizad<br/>o horário oficial de Brasília, independente do fuso horário em que</li> <li>a consulta periódica ao SEI, a fim de verificar o recebimento de in</li> </ul> | <ul> <li>a conformidade entre os dados informados e os documentos;</li> <li>a conformidade entre os dados informados e os documentos;</li> <li>a conservação dos originais em papel de documentos digitalizados até que decaia o direito de revisão dos atos praticados no processo, para que, caso solicitado, sejam apresentados para qualquer tipo de conferência;</li> <li>a realização por meio eletrônico de todos os atos e comunicações processuais com o próprio Usuário Externo ou, por seu intermédio, com a entidade porventura representados;</li> <li>a realização por meio eletrônico de todos os atos e comunicações processuais com o próprio Usuário Externo ou, por seu intermédio, com a entidade porventura representada;</li> <li>a observância de que os atos processuais se consideram realizaçãos no dia e hora do recebimento pelo SEI, considerando-se tempestivos os praticados até as 23h59min59s do último dia do prazo, considerado sempre o horário oficial de Brasilia, independente do fuso horário om que se encontre;</li> <li>a constitue pródicia ao SEI a fim de veificar o recebimento de intimações eletrônicas.</li> </ul> |  |  |  |  |  |  |
| A existência deste Recibo, do processo e dos documentos acima indicad                                                                                                    | tos pode ser conferida no Portal na Internet do(a) Secretaria de Estado de Meio Ambiente e Desenvolvimento Sustentável.                                                                                                    |  |  |  |  |  |  |

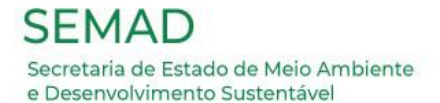

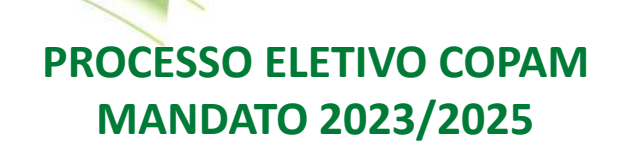

### Em caso de permanecer dúvidas, entre em contato com a Comissão Eleição para esclarecimentos, antes de proceder com a votação!

E-mail: <a href="mailto:eleicaocopam@meioambiente.mg.gov.br">eleicaocopam@meioambiente.mg.gov.br</a>

Telefones: 31 39151560 / 39151559 / 39151547